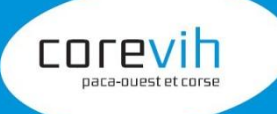

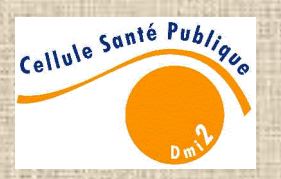

## La passerelle de transmission de données e-DoMeVIH

Création de compte fonctionnement

Domevih

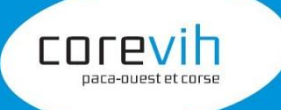

>

>

#### Création d'un compte

- Les établissements existent déjà dans la base de données du serveur
- Les comptes sont créés par l'administrateur régional
- Les comptes créés sont nominatifs
- Un compte d'administrateur principal est créé par service équipé de DoMeVIH
  - Cet administrateur peut créer des comptes utilisateurs pour son service
- A la création du compte, un message est envoyé comportant diverses informations dont l'identifiant de connexion au serveur
- Le mot de passe associé est communiqué par téléphone
- Une demande de confirmation est incluse dans le message

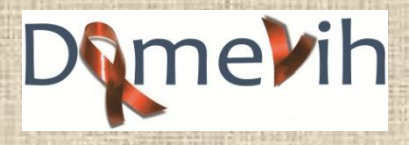

#### Création d'un compte

corevih

paca-ouest et corse

Les établissements existent déjà dans la base de données du serveur

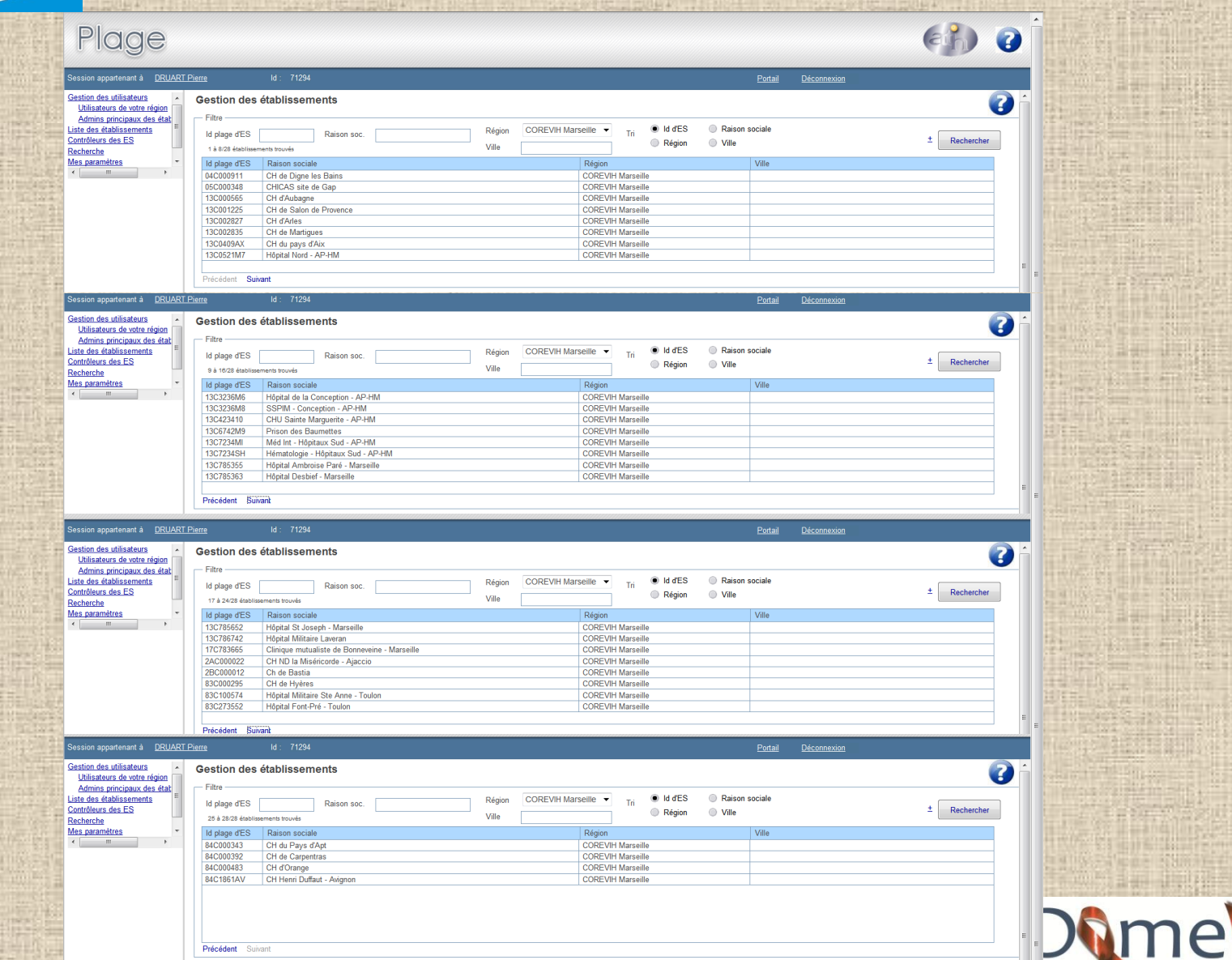

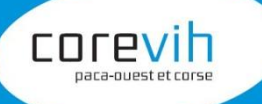

#### Création d'un compte Un compte d'administrateur principal nominatif est créé par service équipé de DoMeVIH

| Plage                                                                                                    |                                                                                  |                                                                                                    |                |          |                              |                      |                   |                       | 3        |
|----------------------------------------------------------------------------------------------------|----------------------------------------------------------------------------------|----------------------------------------------------------------------------------------------------|----------------|----------|------------------------------|----------------------|-------------------|-----------------------|----------|
| Session appartenant à <u>DRUART F</u>                                                                                                    | Pierre Id : 712                                                                  | 94                                                                                                    |                |          |                              |                      | <u>Portail</u>    | <u>Déconnexion</u>    |          |
| Gestion des utilisateurs<br>Utilisateurs de votre région<br>Admins principaux des état<br>Liste des établissements<br>Contrôleurs des ES<br>Becharche | Critères de recherche<br>Niveau Etablissement<br>28 établissements trouvés (régi | Etablissement on COREVIH Marseille)                                                                                  | ld átabliasama | Nom      | Rechercher                   | Drénom               | ы                 | 0                     |          |
| Mes paramètres *                                                                                                    | CH de Martiques                                                                  |                                                                                                    | 13C002835      | r Nom    |                              | Prenom               | Id                |                       |          |
| 4 III + 11                                                                                                    | CH du pays d'Aix                                                                 |                                                                                                    | 13C0409AX      |          |                              |                      |                   |                       |          |
|                                                                                                    | Hôpital Nord - AP-HM                                                             |                                                                                                    | 13C0521M7      | BELKHIR  |                              | Yacine               | 74838             |                       |          |
|                                                                                                    | Hôpital de la Conception - AF                                                    | P-HM                                                                                                    | 13C3236M6      |          |                              |                      |                   | E                     |          |
|                                                                                                    | SSPIM - Conception - AP-HN                                                       | 1                                                                                                    | 13C3236M8      |          |                              |                      |                   |                       |          |
|                                                                                                    | CHU Sainte Marguerite - AP-                                                      | HM                                                                                                    | 13C423410      |          |                              |                      |                   |                       |          |
|                                                                                                    | Prison des Baumettes                                                             |                                                                                                    | 13C6742M9      |          |                              |                      |                   |                       |          |
|                                                                                                    | Méd Int - Höpitaux Sud - AP-                                                     |                                                                                                    | 13C/234MI      | ANTOLINI |                              | Marie-Sophie         | 74356             | -                     |          |
| 1.12                                                                                                    | Hematologie - Hopitaux Sud -                                                     | - AP-HW                                                                                                    | 130723450      |          |                              |                      |                   |                       |          |
|                                                                                                    | •                                                                                |                                                                                                    |                | III      |                              |                      | F.                |                       |          |
|                                                                                                    | Principal de Prison des Bau<br>Nom<br>Prénom<br>Courriel<br>Téléphone<br>Adresse | DRUART<br>pierre<br>pierre.druatt@ap-hm.fr<br>0491383089<br>hôpital de la Conception<br>Bd Baille<br>13005 Marseille |                |          | Supprimer utilisateur        | a                    |                   |                       |          |
| 4                                                                                                    | Mot de passe<br>Mot de passe (ressaisir)                                         |                                                                                                    |                | m        | Afficher les informations de | <u>l'utilisateur</u> |                   |                       |          |
| AND AND AND AND AND AND AND AND AND                                                                                                    | ALL ALL DIS AND ALL DIS A                                                        | THE REPORT OF MERICE                                                                                                 | NIST REPORT    |          | THE REPORT OF A              |                      | CONTRACTOR OF THE | ALC: NO. 244 TOULU DE | an quitt |
| Sent a second second                                                                                                    |                                                                                  |                                                                                                    |                |          |                              |                      |                   | And the second second | 10       |

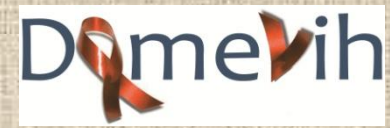

3

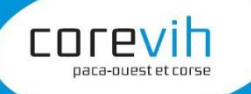

#### Création d'un compte A la création du compte, un message est envoyé

CE MESSAGE VOUS EST ENVOYE PAR :

| - | Prénom           | :   | Pierre    |
|---|------------------|-----|-----------|
| - | Nom              | :   | DRUART    |
| - | Niveau d'autorit | é : | Régional  |
| - | Région           | :   | 13C0521M7 |
|   |                  |     |           |

#### \*\*\*\*\*\*\*\*\*\*

LE MESSAGE

Bonjour,

Je viens de vous créer un compte pour accéder aux plate-formes de services de l'ATIH (plage, e-PMSI, Agora, Qualhas, ...) selon votre profil. Voici vos paramètres :

| - | Id                 | :  | 74838          |   |                        |
|---|--------------------|----|----------------|---|------------------------|
| - | Prénom             | :  | Yacine         |   |                        |
| - | Nom                | :  | BELKHIR        |   |                        |
| - | Niveau d'autorité  | :  | Etablissement  |   |                        |
| - | Identifiant plage  | ď  | 'Etablissement | : | 13C0521M7              |
| - | Libellé de l'établ | li | ssement        |   | : Hôpital Nord - AP-HM |
| - | Région             |    |                |   | : COREVIH Marseille    |

Pour des raisons de confidentialité, votre mot de passe ne peut vous étre envoyé par email. Je vous prie de bien vouloir me contacter pour vous communiquer votre mot de passe. Mon adresse e-mail est : <u>Pierre.DRUART@ap-hm.fr</u>. Mon numéro de téléphone est : 0491383089.

IMPORTANT : Vous devez impérativement changer votre mot de passe à la première connexion et choisir un mot de passe personnalisé. Vous pouvez le faire par le menu Administration, puis Mes paramètres.

Par ailleurs, vous devez confirmer que l'adresse mail de votre compte est valide en cliquant sur le lien suivant :

https://pasrel.atih.sante.fr/infoservice/activationCompte.do?idUser=74838&code=15125542114 26770664

Attention : en l'absence de validation, votre compte sera désactivé et vous ne pourrez plus vous connecter aux applications de l'ATIH. Le compte ne sera alors réactivé qu'après que vous ayez cliqué sur le lien d'activation.

De façon générale concernant Plage, vous trouverez réponse à vos questions dans l'aide disponible ici : <u>http://sap.atih.sante.fr/plage</u>

Cordialement Pierre DRUART

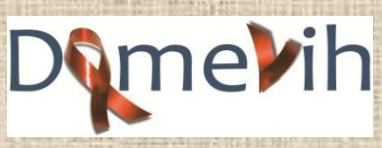

Δ

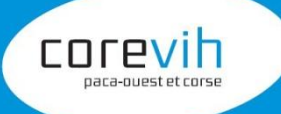

#### Gestion du compte

- Accès au serveur <u>https://pasrel.atih.sante.fr</u>
- ou accès direct https://pasrel.atih.sante.fr/plage/app
- Modification du mot de passe
- Ajout de rôle au compte principal
- Création des comptes utilisateurs pour le service
- Ajout de rôle au compte utilisateur

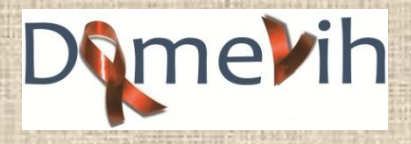

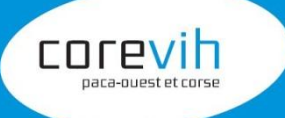

Gestion du compte Accès au serveur <u>https://pasrel.atih.sante.fr</u>

> Bienvenue sur le **Portail** d'accès aux applications de l'ATIH

| Ent     | rez votre identifiant | et vo | otre mot de pa                | sse. |
|---------|-----------------------|-------|-------------------------------|------|
| Identif | iant:                 |       |                               |      |
| Mot de  | passe:                |       |                               |      |
|         |                       |       |                               |      |
| Vous    | avez des problèmes    | de co | onnexion? <mark>cliq</mark> ı |      |
|         | SE CONNECTER          | -     | EFFACER                       | Ī    |
|         |                       |       |                               |      |

Copyright © 2005-2007 JA-SIG. All rights reserved.

journée des TECs - COREVIH PACA Ouest et Corse - 19 décembre 2013

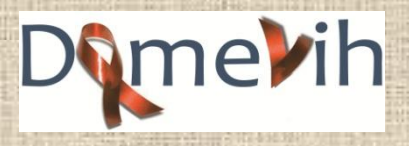

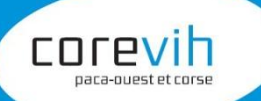

#### Gestion du compte accès direct https://pasrel.atih.sante.fr/plage/app

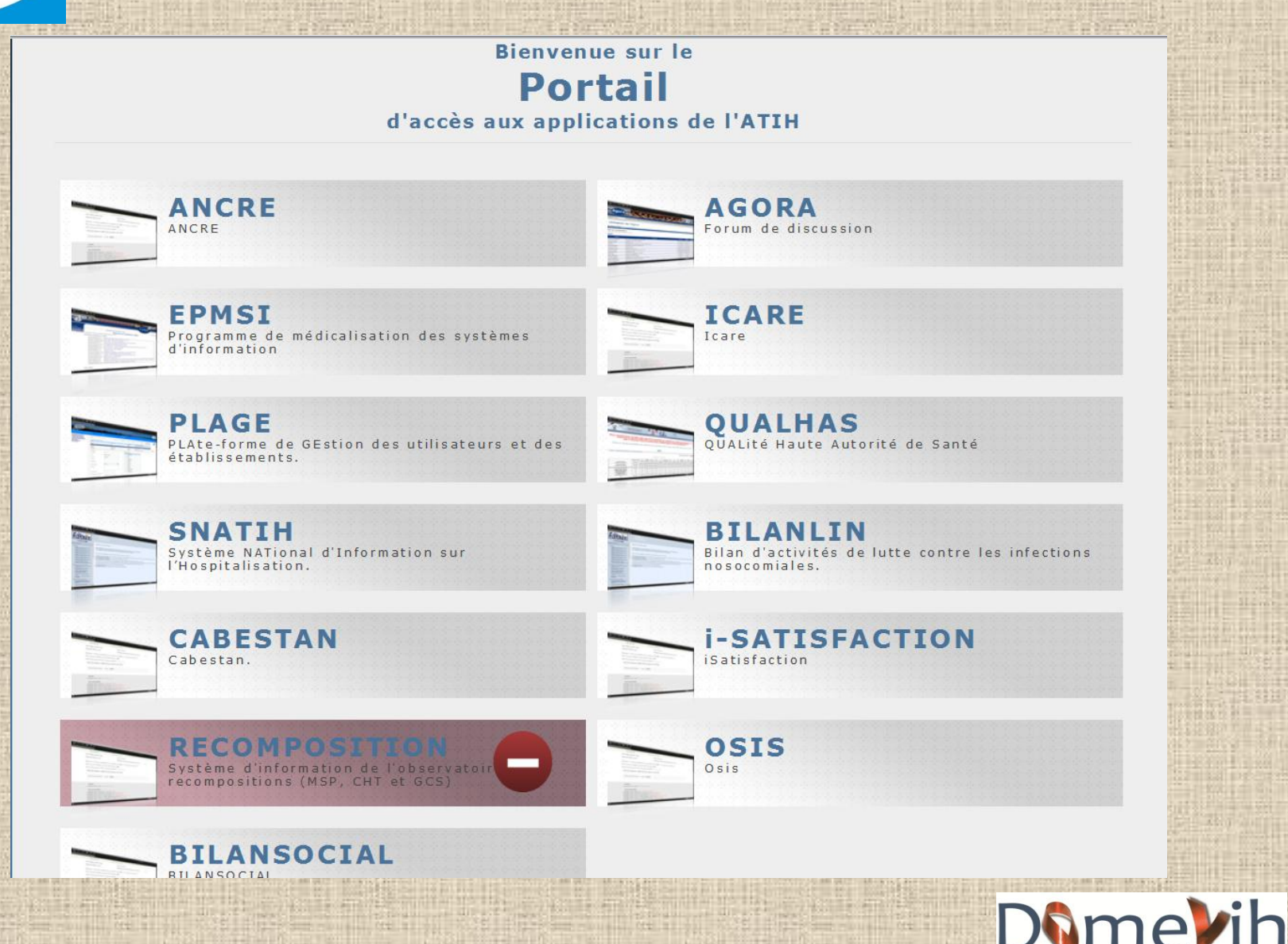

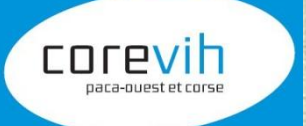

### Gestion du compte

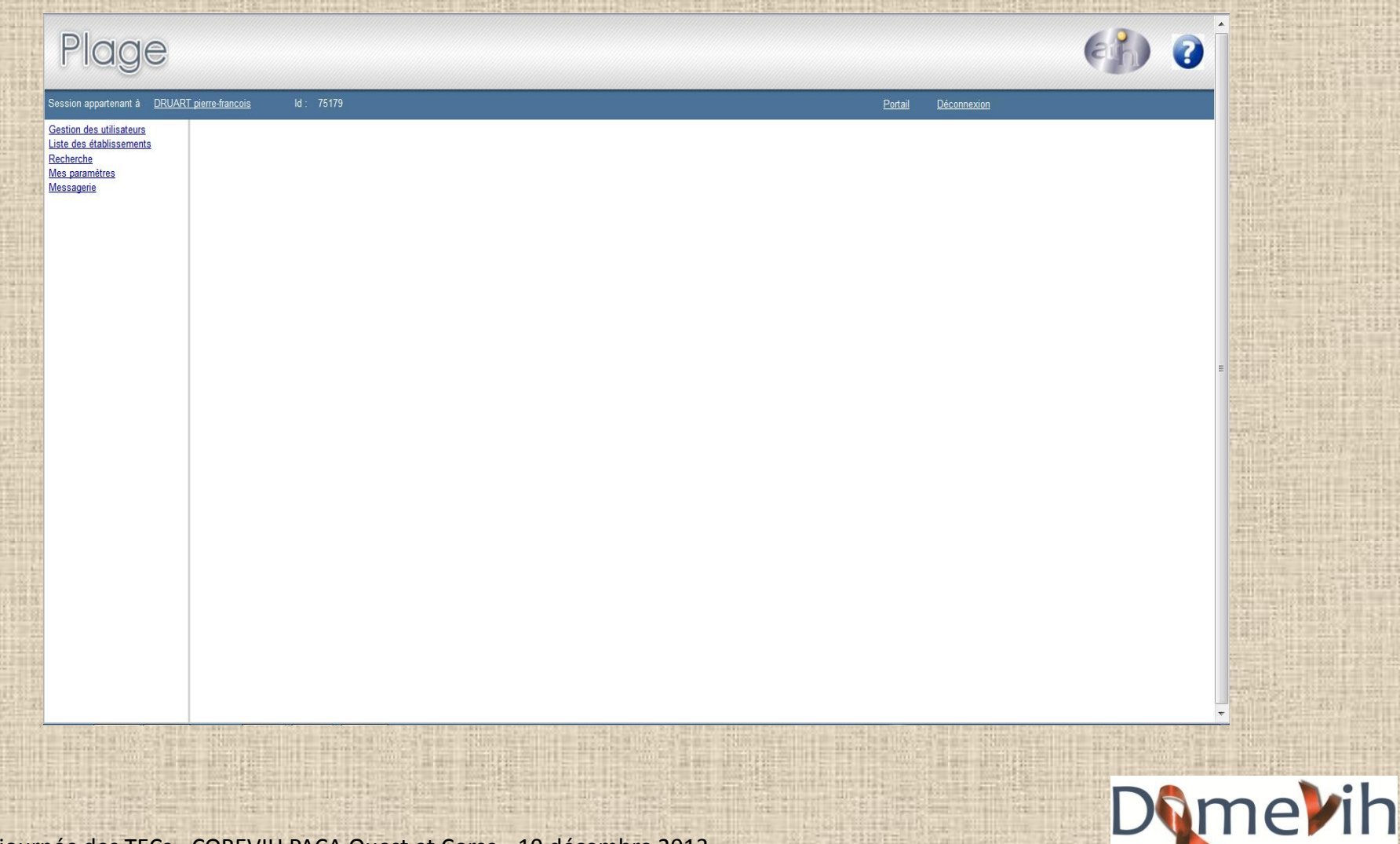

4

#### Gestion du compte Modification du mot de passe

corevih

paca-ouest et corse

|                 | Plage                                                                           |                                   |                                                          |                                  |                  |                              |                |
|-----------------|---------------------------------------------------------------------------------|-----------------------------------|----------------------------------------------------------|----------------------------------|------------------|------------------------------|----------------|
|                 | Session appartenant à <u>DRUART</u>                                             | <u>pierre-francois</u> Id : 75179 |                                                          |                                  |                  |                              | <u>Portail</u> |
|                 | <u>Gestion des utilisateurs</u><br><u>Liste des établissements</u><br>Pachercne | Mes paramètres                    |                                                          |                                  |                  |                              |                |
| $\langle$       | Mes paramètres<br>Mes paramètres<br>Permetes associée                           | Mes informations personnelles     |                                                          | - Domaine-Rôles et Domain        | ne-Statut-Champs | 3                            |                |
|                 | Mes applications                                                                | Identifiant                       | 75179                                                    | Domaine                          | 0                | Pâla                         |                |
|                 | Wessagene                                                                       | Nom                               | DRUART                                                   | Administration<br>Administration | A                | Administrateur<br>Principal  |                |
|                 |                                                                                 | Prénom                            | pierre-francois                                          |                                  | · · · ·          |                              |                |
|                 |                                                                                 | Courriel                          | pierre.druart@ap-hm.fr                                   |                                  |                  |                              |                |
|                 |                                                                                 | Téléphone                         | 0491383089                                               |                                  |                  |                              |                |
|                 |                                                                                 | Adresse                           | hôpital de la Conception<br>Bd Baille<br>13005 Marseille |                                  |                  |                              |                |
| SL SL           |                                                                                 | Met de pages                      |                                                          | Domaine-Statut-Champs            | B DSC de vot     | tre entité car vous êtes Adn | nin-Admin      |
| and and and and |                                                                                 | Mot de passe                      |                                                          | Domaine                          | Statut           | Champ                        |                |
|                 |                                                                                 | Mot de passe (ressaisir)          |                                                          | CABESTAN                         | tous             | tous                         | *              |
| 15312           |                                                                                 |                                   |                                                          | OMEDII                           | tous             | tous                         | =              |
|                 |                                                                                 |                                   | Modification du mot de passe                             | SNATH                            | tous             | tous                         |                |
| 建筑教生            |                                                                                 |                                   |                                                          |                                  | tous             | tous                         |                |
|                 |                                                                                 |                                   |                                                          | ANCRE                            | tous             | tous                         |                |
|                 |                                                                                 |                                   |                                                          | H2012/H NUMERIQUE                | tous             | tous                         |                |
| 1.1             |                                                                                 |                                   | Enregistrer                                              | ISATISFACTION                    | tous             | tous                         |                |
| \$2X.1          |                                                                                 |                                   |                                                          | BILANLIN                         | tous             | tous                         |                |
|                 |                                                                                 |                                   |                                                          | RECOMPOSITION                    | tous             | tous                         |                |
| ASO IL          |                                                                                 |                                   |                                                          | GENPI                            | tous             | tous                         |                |
|                 |                                                                                 |                                   |                                                          | OSIS                             | tous             | tous                         |                |
| 51.0            |                                                                                 | 4                                 |                                                          |                                  |                  |                              |                |

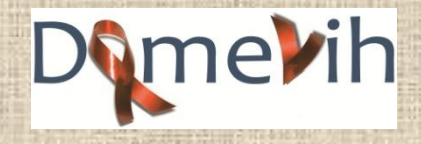

#### Gestion du compte Ajout de rôle au compte principal

corevih

paca-ouest

| Gestion des utilisateurs                                                            | 15119                   |                                                                                                    | Portail Deconnexion       |
|-------------------------------------------------------------------------------------|-------------------------|----------------------------------------------------------------------------------------------------|---------------------------|
| Utilisateurs de votre établiss<br>ste des établissements<br>cherche                 | Id Niveau Etablissement | ▼ Domaine ▼ Rôle ▼                                                                                                    | Rechercher                |
| <u>es parametres</u><br><u>Mes paramètres</u><br>Comptes associés                   | Prénom                  | Identifiant Etablissement                                                                                                    |                           |
| Mes applications                                                                    | pierre-trancois         | 151/9 Prison des Baumettes                                                                                                    |                           |
|                                                                                     |                         |                                                                                                    | Suived                    |
|                                                                                     |                         |                                                                                                    | Précedent                 |
| Utilisateur —                                                                       |                         | Domaines : Statuts-Champs et Rôles                                                                                                    |                           |
| Identifiant                                                                         | 75179                   | Domaine                                                                                                    | Rôle                      |
| Nom                                                                                 | DRUART                  | Administration                                                                                                    | Gestionnaire des fichiers |
| Prénom                                                                              | pierre-francois         | ATIH ENC                                                                                                    |                           |
| Courriel                                                                            | pierre druatt@ap.hm fr  | CABESTAN DOMEVIH n'a pas de notion de champ                                                                                                    |                           |
|                                                                                     |                         | OMEDIT         Image: Control E         Image: Control E         Image: Contre   < |                           |
| Lelephone                                                                           | 0491383089              | AGORA                                                                                                    |                           |
|                                                                                     |                         | QUALHAS                                                                                                    |                           |
| Organisation                                                                        | ATIH 💌                  | QUALHAS<br>SNATIH                                                                                                    |                           |
| Organisation<br>Structure(s)                                                        | ATIH 👻                  | QUALHAS SNATIH ICARE ARBUST ARBUST                                                                                                    |                           |
| Organisation<br>Structure(s)                                                        | ATIH    Iibelle  t      | QUALHAS     SNATIH     ICARE     ARBUST     ANCRE     H2012/H.NUMERIQUE                                                                                                    |                           |
| Organisation<br>Structure(s)                                                        | ATIH                    | QUALHAS           SNATIH           ICARE           ARBUST           ANCRE           H2012/H NUMERIQUE           ISATISFACTION           BILANI IN                                                                                                    |                           |
| Organisation<br>Structure(s)<br>Adresse                                             | ATIH                    | QUALHAS           SNATIH           ICARE           ARBUST           ANCRE           H2012/H NUMERIQUE           ISATISFACTION           BILANLIN           RECOMPOSITION                                                                                                    |                           |
| Organisation<br>Structure(s)<br>Adresse<br>Mot de passe                             | ATIH                    | QUALHAS         SNATIH         ICARE         ARBUST         ANCRE         H2012/H.NUMERIQUE         ISATISFACTION         BILANLIN         RECOMPOSITION         GENPI         OSIS                                                                                                    |                           |
| Organisation<br>Structure(s)<br>Adresse<br>Mot de passe                             | ATIH                    | QUALHAS       SNATIH       ICARE       ARBUST       ANCRE       H2012/H NUMERIQUE       ISATISFACTION       BILANLIN       RECOMPOSITION       GENP       OSIS       DOMEVIH       RINMH                                                                                                    |                           |
| Organisation<br>Structure(s)<br>Adresse<br>Mot de passe<br>Mot de passe (ressaisir) | ATIH                    | QUALHAS           SNATIH           ICARE           ABUST           ANCRE           H2012/H NUMERIQUE           ISATISFACTION           BILANLIN           RECOMPOSITION           GENPI           OSIS           DONEVIH           RAMIG           HOFF                                                                                                    |                           |

Cliquer sur enregistrer

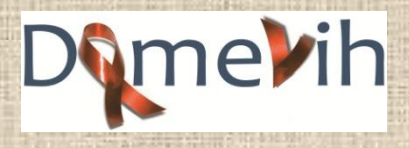

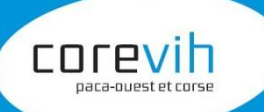

#### Gestion du compte Création des comptes utilisateurs pour le service

| stion des utilisateurs |                                     | 10                  |               | Domaine     | • Rule               | • Kechercher |                                    |  |
|------------------------|-------------------------------------|---------------------|---------------|-------------|----------------------|--------------|------------------------------------|--|
| e des établissements   | 1 à 1/1 utilisateurs trouvés<br>Nom | P                   | rénom         | Identifiant | Etablissement        |              |                                    |  |
| i paramètres -         | DRUART                              | pi                  | erre-francois | 75179       | Prison des Baumettes |              |                                    |  |
|                        |                                     |                     |               |             |                      |              |                                    |  |
|                        |                                     |                     |               |             |                      |              | <u>Suivant</u><br><u>Précedent</u> |  |
|                        | — Utilisateur ————                  |                     |               |             |                      |              |                                    |  |
|                        | Identifiant                         |                     |               |             |                      |              |                                    |  |
|                        | Nom                                 |                     |               |             |                      |              |                                    |  |
|                        | Prénom                              |                     |               |             |                      |              |                                    |  |
|                        | Courriel                            |                     |               |             |                      |              |                                    |  |
|                        | Téléphone                           |                     |               |             |                      |              |                                    |  |
|                        | Organisation                        | ATIH                |               |             |                      |              |                                    |  |
|                        | Structure(s)                        | libelle             |               |             |                      |              |                                    |  |
|                        |                                     |                     | <u>*</u>      |             |                      |              |                                    |  |
|                        | Adresse                             |                     | *             |             |                      |              |                                    |  |
|                        |                                     |                     | -             |             |                      |              |                                    |  |
|                        | Mot de passe                        |                     |               |             |                      |              |                                    |  |
|                        | Mot de passe (ressaisir)            |                     |               |             |                      |              |                                    |  |
|                        |                                     | Modification du mot | de passe      |             |                      |              |                                    |  |
|                        | Affiches les informations d         | le l'utilisateur    |               |             |                      |              |                                    |  |
|                        | Nouveau                             | Supprimer           | Enregistrer   |             |                      |              |                                    |  |

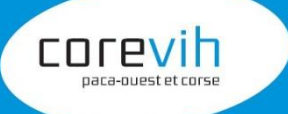

#### Fonctionnement de la passerelle

- Accès à la passerelle <u>https://applis.atih.sante.fr/edomevih</u>
  - L'identifiant et le mot de passe sont les mêmes que pour plage
- Transmission d'une extraction partielle ou totale
- Historique des transmissions
- Accès aux documents stockés

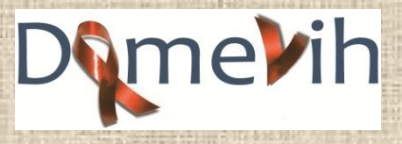

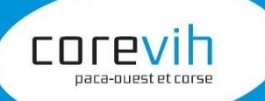

#### Fonctionnement de la passerelle Accès à la passerelle <u>https://applis.atih.sante.fr/edomevih</u>

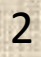

eDomevih
pierre-francois DRUART (75179)

Déconnexion

Menu

Menu

Bienvenue sur eDOMEVIH

Transmission de fichier

Historique des télétransmissions

Documentations

Le projet DOMEVIH (Dossier Médico-Epidémiologique du VIH) a pour but de moderniser à la fois le système actuellement en place dans les établissements et la transmission des données. La première partie de ce document concerne la modernisation du système mis en place dans les établissements de santé ; la deuxième partie concerne la modernisation de sontées. La première partie de ce document en place dans les établissements de santé ; la deuxième partie concerne la modernisation de la transmission des données anonymisées.

Documentations

qu'au niveau COREVIH ou national grâce à la transmission des données au Ministère (DHOS), à l'ATIH et à l'INSERM.

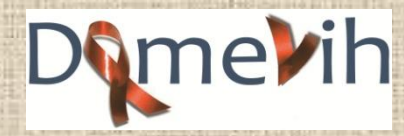

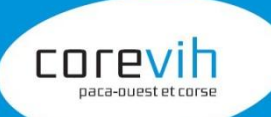

#### Fonctionnement de la passerelle Transmission d'une extraction partielle ou totale

|                                                                                       |                                                                                                    | eDomevih                                                                                                    | pierre-francois DRUART (75179)<br>Déconnexion |
|---------------------------------------------------------------------------------------|----------------------------------------------------------------------------------------------------|----------------------------------------------------------------------------------------------------|-----------------------------------------------|
| Menu<br>Transmission de fichier<br>Historique des télétransmissions<br>Documentations | Transmission de fichier         Choix de la période         2013 1er semestre                                                                                                    |                                                                                                    |                                               |
|                                                                                       | Transmission de fichiers pour la période 2013 1er semestre<br>Type de fichier<br>DOMEVIH                                                                                                    | Etat<br>Absent                                                                                                    | Date de la dernière transmission              |
|                                                                                       | <ul> <li>✦ Choix du fichier à transmettre</li> <li>♪ Envoyer</li> <li>⊘ Annuler</li> </ul>                                                                                                    |                                                                                                    |                                               |
|                                                                                       | Comment transmettre un fichier :<br>1. Sélectionner la période correspondant à votre extraction<br>2. Cliquez sur le bouton "Choix du fichier à transmettre", et sélec<br>3. Si vous avez sélectionné le bon fichier, cliquez sur le bouton "E<br>4. Sinon, pour annuler, cliquez sur le bouton "Annuler" | tionnez le fichier à transmettre (obligatoirement de type .sav).<br>nvoyer", cela déclenchera la transmission du fichier. |                                               |
|                                                                                       |                                                                                                    |                                                                                                    |                                               |

Domevih

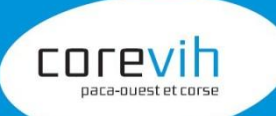

#### Fonctionnement de la passerelle Transmission d'une extraction partielle ou totale

|                                                                               | eD                                                                                                    | omevih                                                                                                    | pierre-francois DRUART (75179)<br>Déconnexion                                                                            |
|-------------------------------------------------------------------------------|----------------------------------------------------------------------------------------------------|----------------------------------------------------------------------------------------------------|----------------------------------------------------------------------------------------------------|
| Menu                                                                          | Transmission de fichier                                                                                                    |                                                                                                    |                                                                                                    |
| Transmission de fichier<br>Historique des télétransmissions<br>Documentations | Choix de la période 2013 1er semestre  Transmission de fichiers pour la période 2013 1er semestre                                                                                                    | Choisir un fichier à télécharger                                                                                                    | × the Rechercher dans · Suster                                                                                           |
|                                                                               | Type de fichier Etat<br>DOMEVIH Abse                                                                                                    | Organiser • Nouveau dossier                                                                                                    |                                                                                                    |
|                                                                               | Choix du fichier à transmettre     J Envoyer     Annuler                                                                                                    | <ul> <li>Bibliothèques</li> <li>Documents</li> <li>Images</li> <li>Musique</li> <li>Vidéos</li> </ul>                                                                                                    | Nom<br>↓ _recup<br>↓ 30a9af7756f4fd2844<br>↓ APHM =<br>↓ b928d5a51b0ecc143f75<br>↓ DoMeVIH                               |
|                                                                               | Comment transmettre un fichier :<br>1. Sélectionner la période correspondant à votre extraction<br>2. Cliquez sur le bouton "Choix du fichier à transmettre", et sélectionnez le<br>3. Si vous avez sélectionné le bon fichier, cliquez sur le bouton "Envoyer",<br>4. Sinon, pour annuler, cliquez sur le bouton "Annuler" | <ul> <li>✓ Image: Ordinateur</li> <li>▷ System (C:)</li> <li>▷ Swap (D:)</li> <li>▷ applis (\\aphm) (P:)</li> <li>✓ Dossiers (\\APHM) (S:)</li> </ul>                                                                                                    | <ul> <li>donnees digne</li> <li>ebaae2dcf220723f4bc1b473</li> <li>Epi_Info</li> <li>IPSDEF</li> <li>Modalisa7</li> </ul> |
|                                                                               |                                                                                                    | 3C-APHM     3C-APHM     3 | → oracle<br>→ PerfLoas<br>→ ( III → )<br>3-12_07-1 → Tous les fichiers (*,*) →<br>Ouvrir Annuler                         |

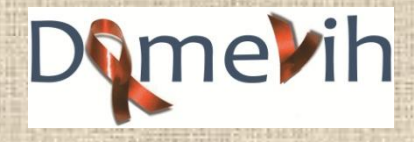

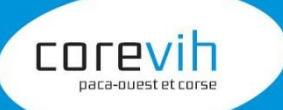

#### Fonctionnement de la passerelle Accès aux documents stockés

|                                  |                   | eDomevih              | pierre-francois DRUART (75179)<br>Déconnexion |      |
|----------------------------------|-------------------|-----------------------|-----------------------------------------------|------|
| Menu                             | Documentations    |                       |                                               |      |
|                                  | Documentations    |                       |                                               |      |
| Transmission de fichier          | Nom du fichier    | Date de mise en ligne | Téléchargement                                |      |
| Historique des télétransmissions | No records found. |                       |                                               |      |
| Documentations                   |                   |                       |                                               |      |
|                                  |                   |                       |                                               |      |
|                                  |                   |                       |                                               |      |
|                                  |                   |                       |                                               |      |
|                                  |                   |                       |                                               |      |
|                                  |                   |                       |                                               | moli |

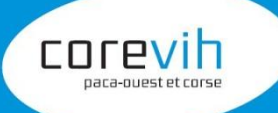

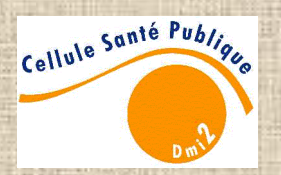

# C'est déjà fini !!

## Des questions ???

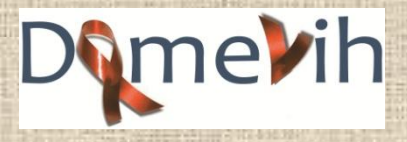